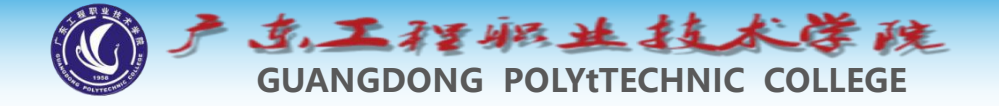

# 环境工程制图及CAD

# 项目十 绘制波浪线及填充剖面图案

#### 钱久李 环境工程技术教研室 13580399178

æ,

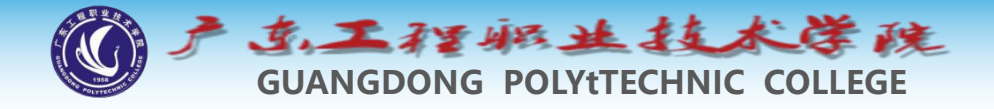

# 项目十: 绘制波浪线及填充剖面图案

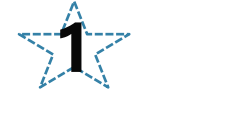

# 1 绘制波浪线

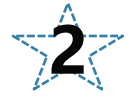

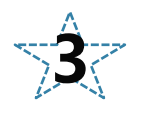

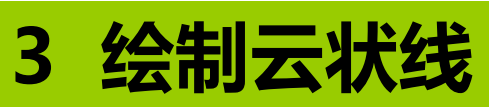

2 徒手画线

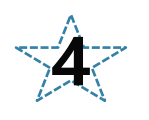

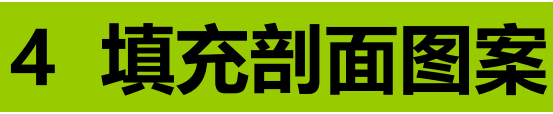

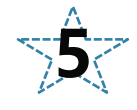

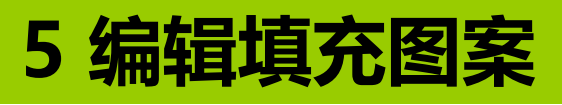

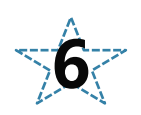

6 范例解析—绘制小湿地

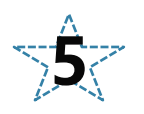

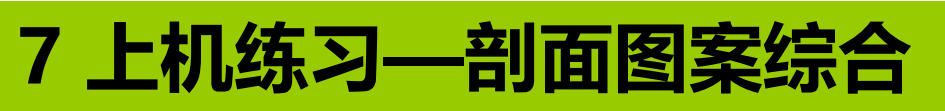

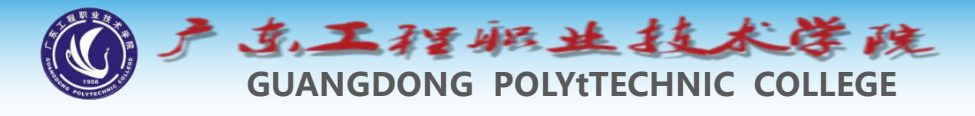

1 绘制波浪线

- ◆利用SPLINE命令可以绘制光滑曲线,该线是样条线,系 统通过拟合一系列给定的数据点形成这条曲线。绘制建筑 图时,可利用SPLINE命令绘制波浪线。
- ◆ 命令启动方法
- ◆● 菜单命令:【绘图】/【样条曲线】。
- ◆● 工具栏:【绘图】工具栏上的 → 按钮。
- 命令: SPLINE或简写SPL。

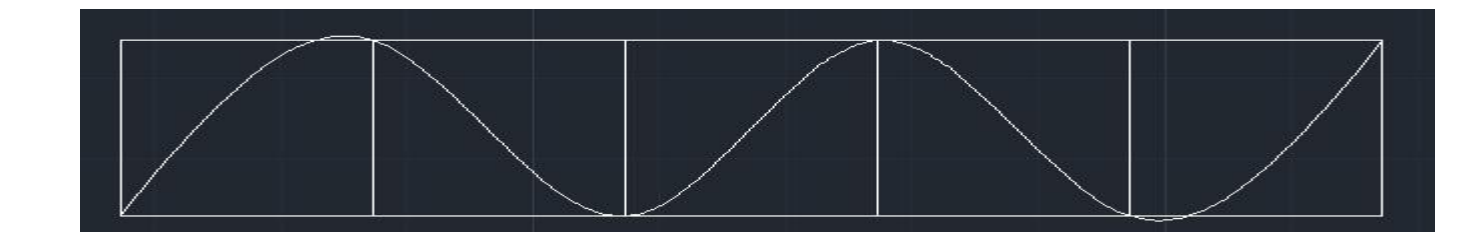

tips: 几乎不用, 一般只是拿来画定位不要求特别 准确的曲线, 如总平图中的路。

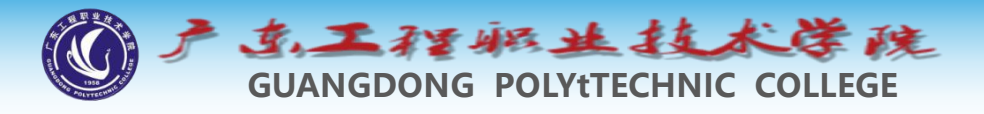

2 徒手画线

◆ SKETCH可以作为徒手绘图的工具,执行此命令后,通过 移动光标就能绘制曲线(徒手画线),光标移动到哪里, 线条就画到哪里。徒手画的线是由许多小线段组成的,用 户可以设置线段的最小长度。当从一条线的端点移动一段 距离,而这段距离又超过了设置的最小长度值时,就会产 生新的线段。如果设置的最小长度值较小,那么所绘曲线 中就会包含大量的微小线段,从而增加图样的大小。若设 置了较大的数值,则绘制的曲线看起来就会像一条连续的 折线。

◆系统变量SKPOLY用于控制所画线条是否是一个单一对象 ,当设置SKPOLY为"1"时(sketchinc'),用SKETCH命 令绘制的曲线是一条单独的多段线。

◆ Sketch 可以设置徒手线段的长短(增量Ⅰ)、类型(类型T )、拟合公差(公差L)等

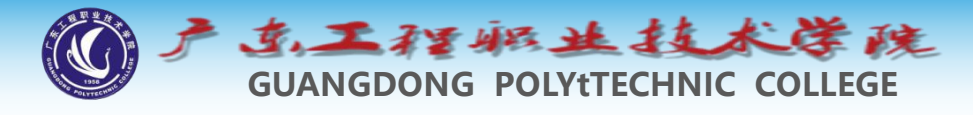

3 绘制云状线

- ◆ 云状线是由连续圆弧组成的多段线,可以设置线中弧长的 最大值及最小值。
- ◆ 命令启动方法
- ◆● 菜单命令:【绘图】/【修订云线】。
- ◆● 工具栏:【绘图】工具栏上的 按钮。
- ◆● 命令: REVCLOUD。

# tips:一般审阅图纸时会用到,用于圈出需要修改的地方。可单独图层

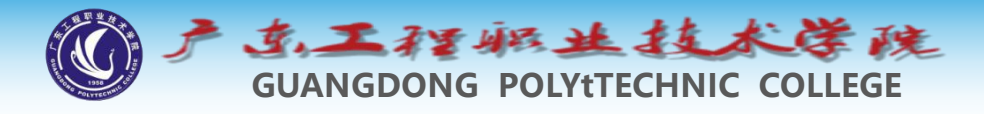

4 填充剖面图案

◆工程图中的剖面图案一般总是绘制在一个 对象或几个对象围成的封闭区域中,简单 的如一个圆或一个矩形等, 较复杂的可能 是几条线或圆弧围成的形状多样的区域。 ◆在绘制剖面图案时,首先要指定填充边界 一般可通过两种方法设定图案边界, 种是在闭合的区域中选择一点,系统会自 动搜索闭合的边界,另一种是通过选择对 象来定义边界。

◆系统为用户提供了许多标准填充图案,用 户也可定制自己的图案,此外,还能控制 剖面图案的疏密及图案倾角。

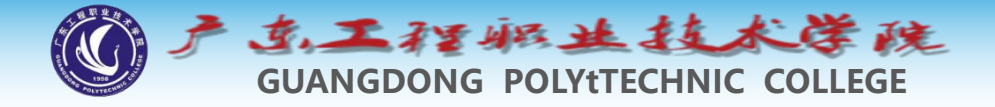

# ◆4.1 填充封闭区域

◆使用BHATCH命令可以生成填充图案。执行该命令,打开【图案填充和渐变色】对话框。用户可在该对话框中指定填充图案的类型,再设定填充比例、角度及填充区域,然后就可以填充图案了。

## ◆命令启动方法

◆● 菜单命令:【绘图】/【图案填充】。

- ◆● 工具栏:【绘图】工具栏上的 盟 按钮。
- **◆●** 命令: BHATCH或简写BH或H。

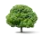

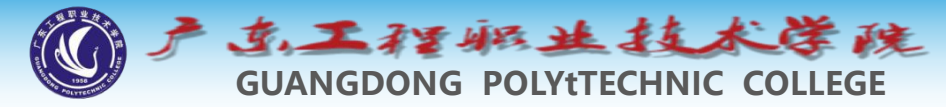

## ◆4.2 填充复杂图形的方法

 ◆ 在图形不复杂的情况下,用户常通过在填充区域内指定一点来定义 边界。但若图形很复杂,使用该方法就会浪费许多时间,因为 AutoCAD要在当前视口中搜寻所有可见的对象。为避免这种情况, 可在【图案填充和渐变色】对话框中定义要搜索的边界集,这样就 能很快地生成填充区域边界。

(1)单击【图案填充和渐<</li>变色】对话框右下角的按钮,完全展开对话框,如图所示。

(2) 在【边界集】分组框中单击 按钮(新建), AutoCAD 提示如下:

选择对象: //用交叉窗口、矩形 窗口等方法选择实体

u (3) 返回【图案填充和渐变色】 对话框,单击 按钮(添加:拾 取点),在填充区域内拾取一点, 此时系统仅分析选定的实体来创 建填充区域边界。

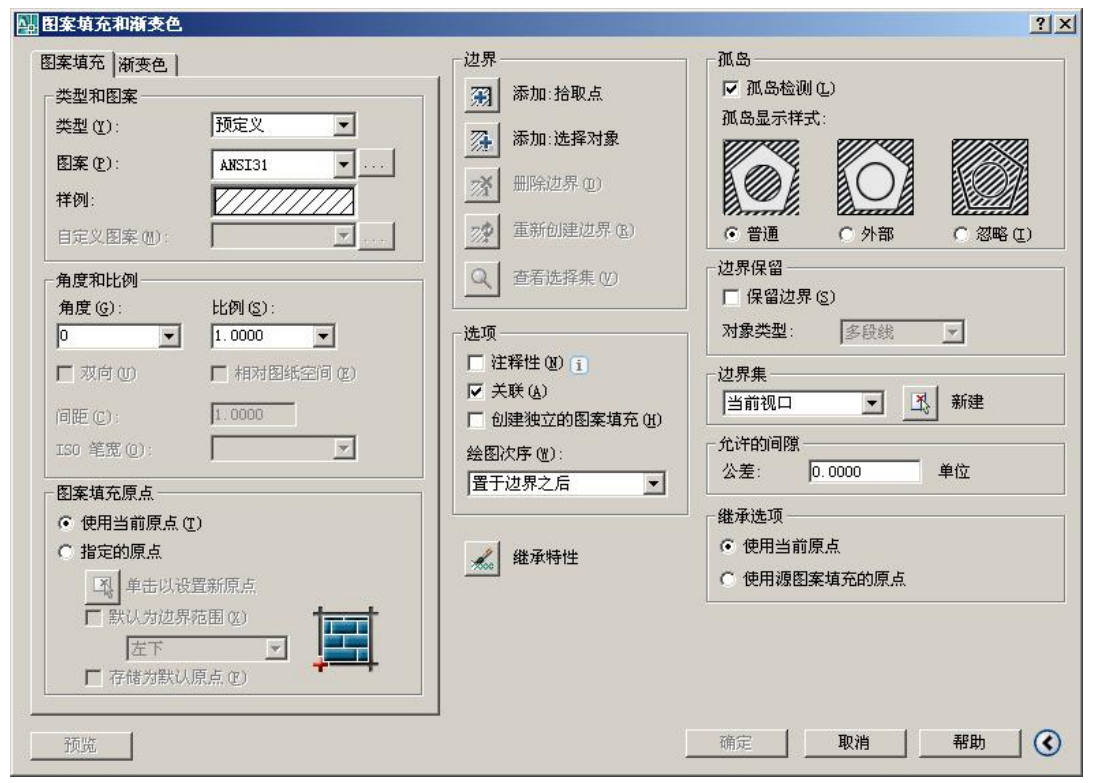

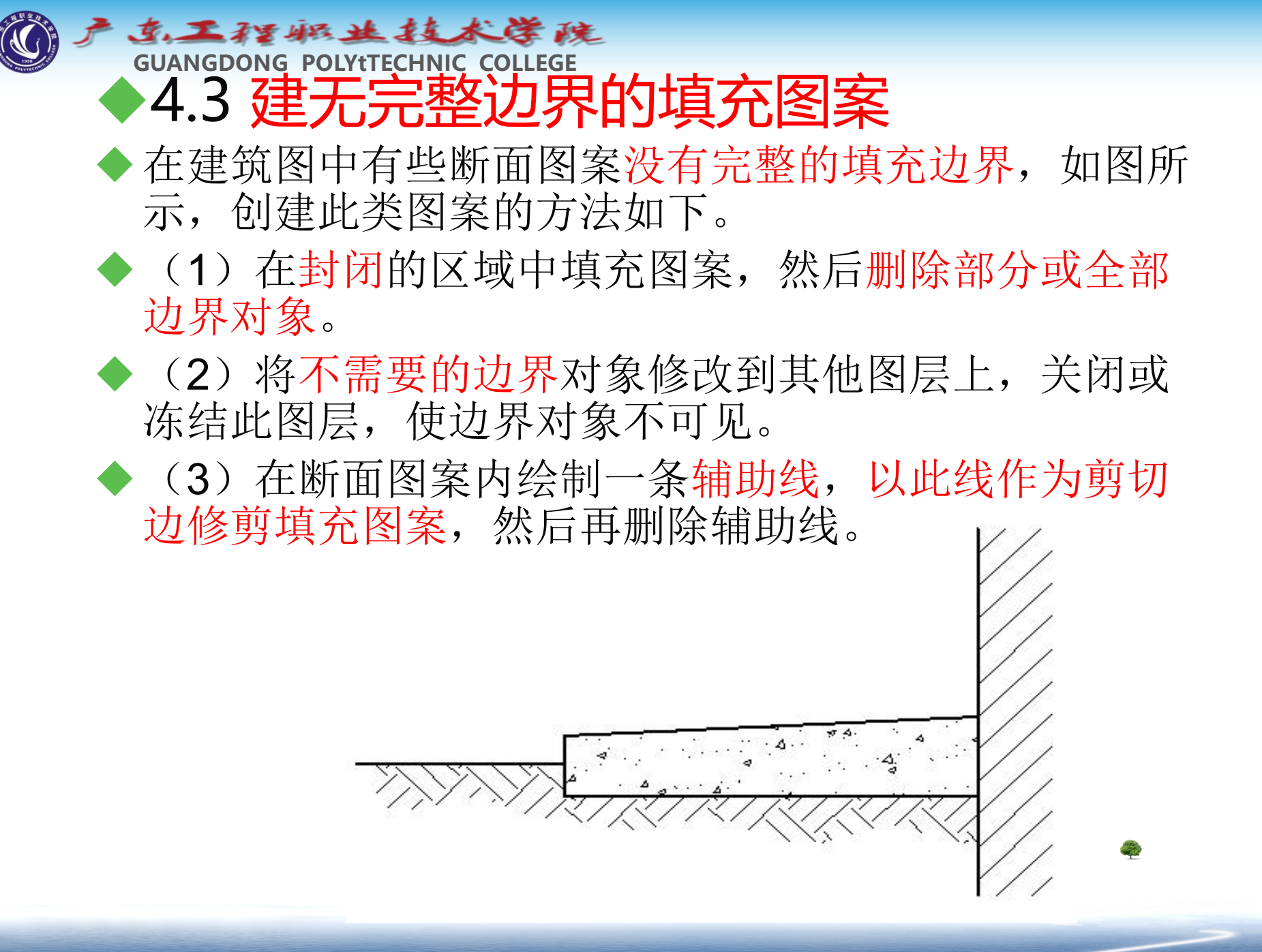

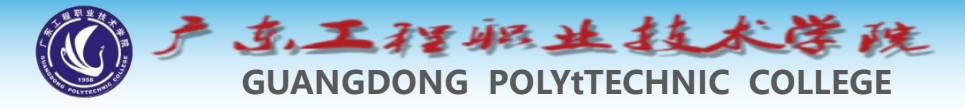

## ◆4.4 剖面图案的比例

在AutoCAD中剖面图案的默认缩放比例是1.0,用户也可在【图案填充和渐变色】对话框的【比例】文本框中设置其他比例值。 绘制图案时,若没有指定特殊比例值,则AutoCAD按默认值创建 图案,当输入一个不同于默认值的图案比例时,可以增加或缩短 剖面图案的间距,如图所示。

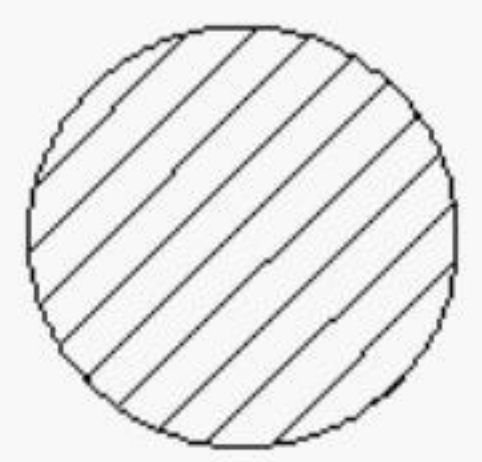

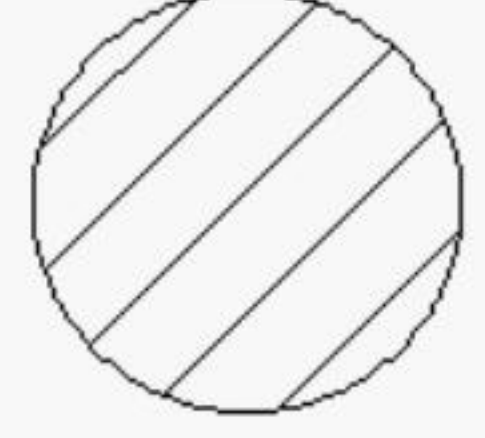

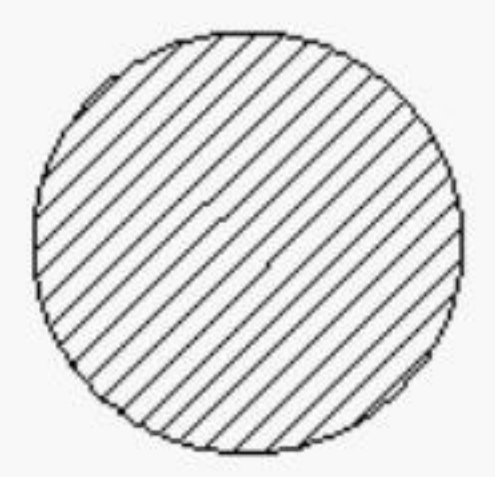

缩放比例=1.0

缩放比例=2.0

缩放比例=0.5

# ✓ 4.5 剖面图案的角度

输入角度==45°

- 除图案间距可以控制外,图案的倾斜角度也是可以控制的。读者可能已经注意到在【图案填充和渐变色】对话框的【角度】文本框中,图案的默认角度值是0,而此时图案(ANSI31)与x轴的夹角却是45°。这是因为在【角度】下拉列表中显示的角度值并不是图案与x轴的倾斜角度,而是图案以45°线方向为起始位置的转动角度。
- ◆ 当分别输入角度值为45°、90°和15°时,图案将会逆时针转动到新的位置,它们与x轴的夹角分别是90°、135°和60°,如图4-23所示。

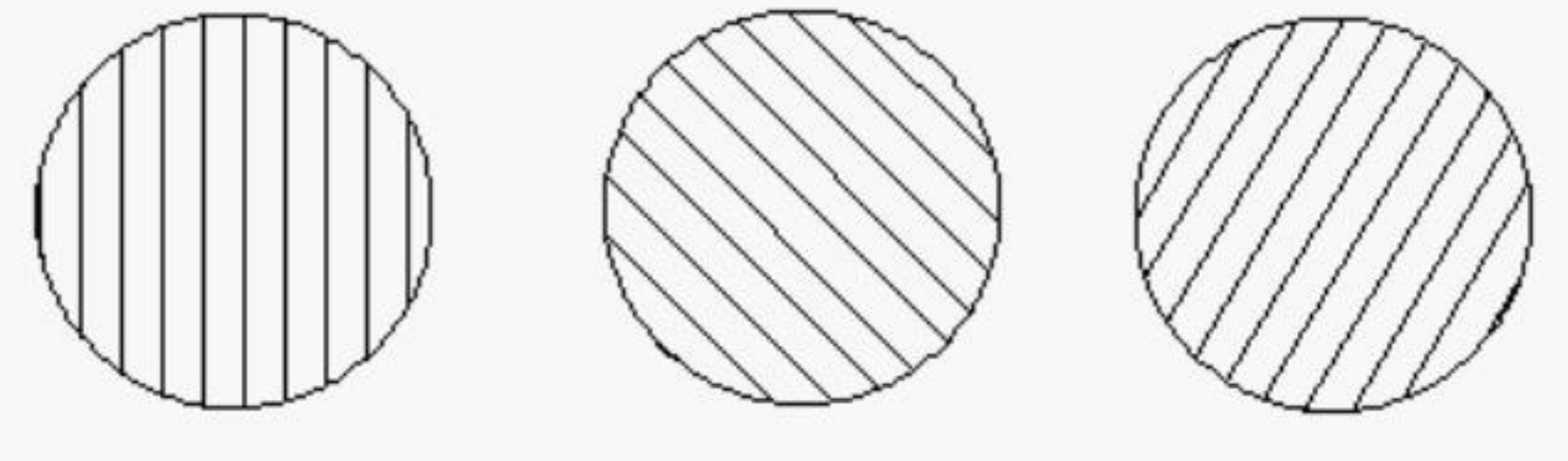

输入角度==90°

输入角度==15°

#### 

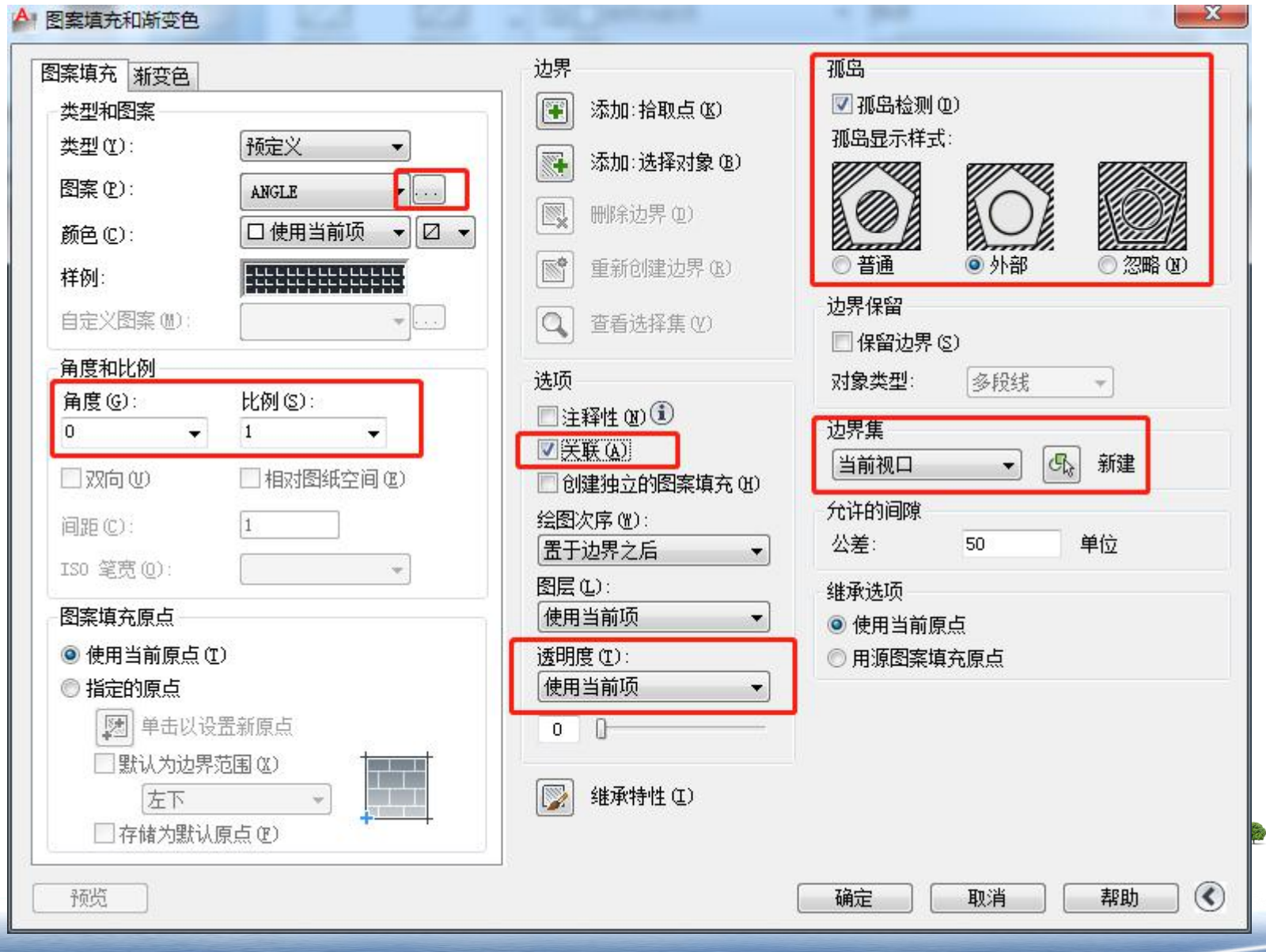

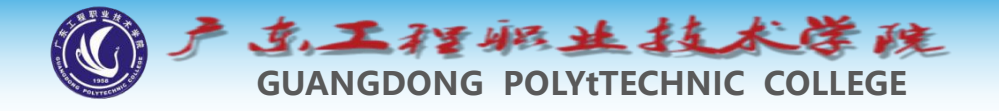

#### 5 编辑填充图案

- ◆ HATCHEDIT命令用于修改填充图案的外观及类型,如改变图案的角度、比例或用其他样式的图案填充图形等。
- ◆ 命令启动方法
- ◆ 菜单命令: 【修改】/【对象】/【图案填充】。
- ◆ 工具栏: 【修改Ⅱ】工具栏上的 📷 按钮。
- ◆ 命令: HATCHEDIT或简写HE。

#### tips:一般双击在位编辑。

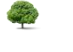

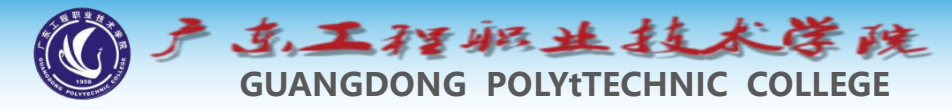

## 6 范例解析—绘制植物及填充图案

◆ 打开素材文件"4-13.dwg",如图4-26左图所示。使用PLINE、SPLINE 及BHATCH等命令将左图修改为右图。

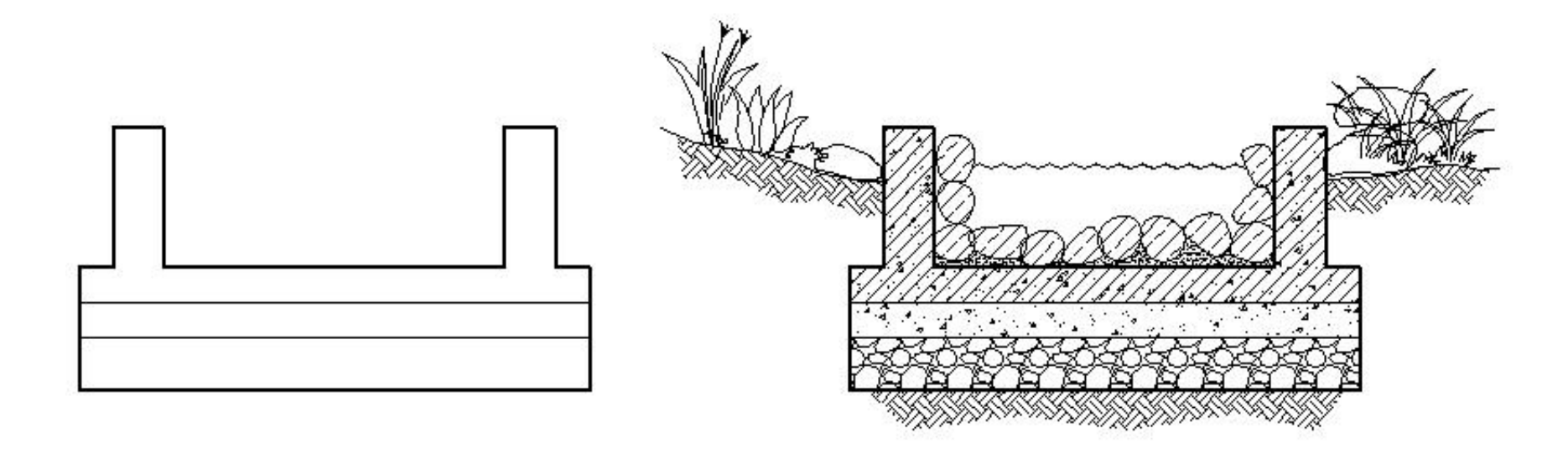

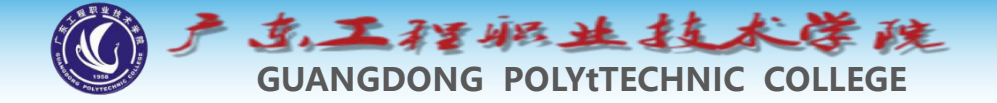

◆ (1)用PLINE、SPLINE及SKETCH命令绘制植物及石块,再用 REVCLOUD命令绘制云状线,云状线的弧长为100,该线代表水 平面,如图4-27所示。

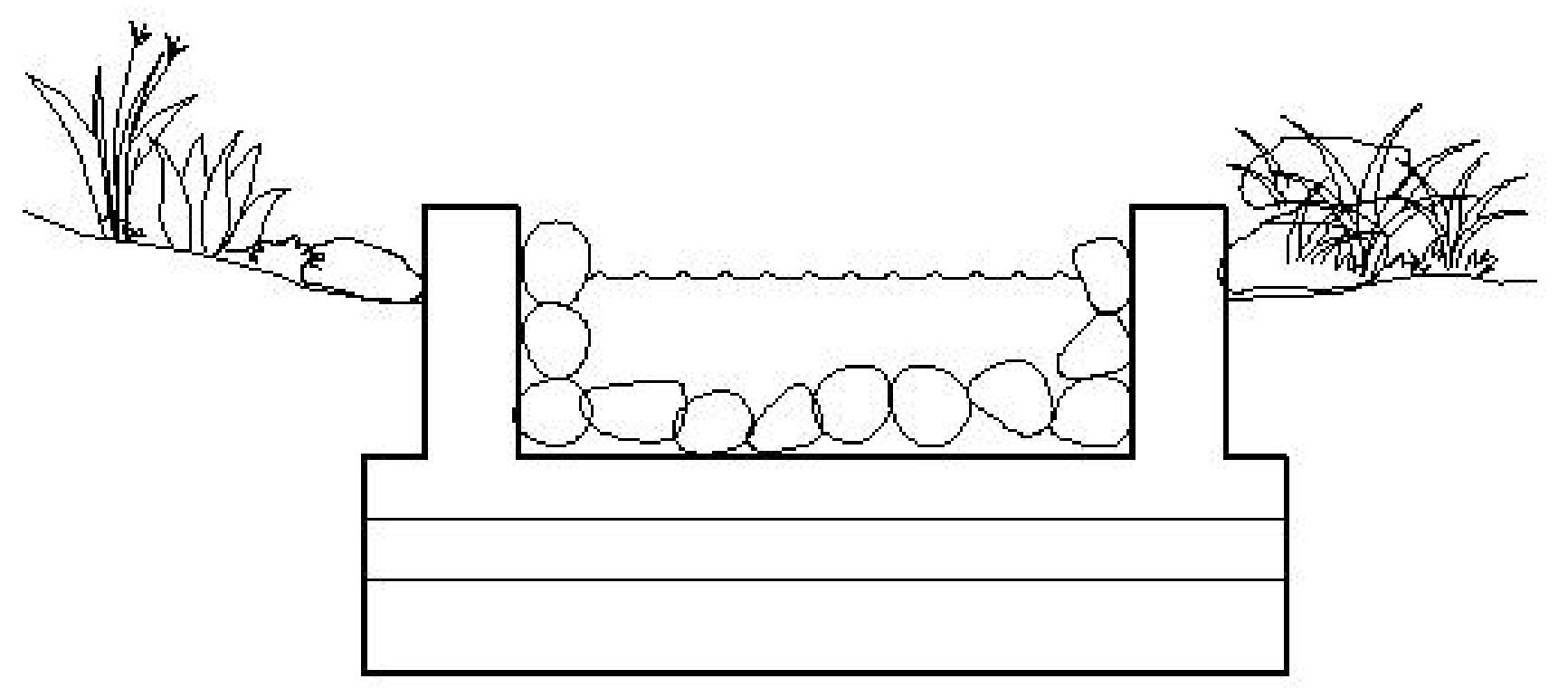

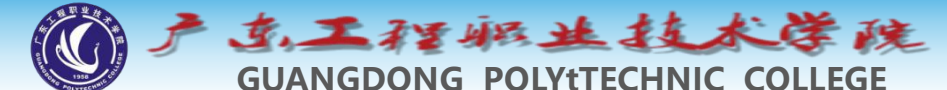

- ◆ (2)用PLINE命令绘制辅助线A、B和C,然后填充剖面图案,如图4-28所示。
- ◆ 石块的剖面图案为【ANSI33】,角度为0°,填充比例为16。
- ▶● 区域D中的图案为【AR-SAND】,角度为0°,填充比例为0.5。
- ◆ 区域E中有两种图案,分别为【ANSI31】和【AR-CONC】,角 度都为0°,填充比例分别为16和1。
- ◆ 区域F中的图案为【AR-CONC】,角度为0°,填充比例为1。
- ◆ 区域G中的图案为 $\{GRAVEL\}$ ,角度为 $0^\circ$ ,填充比例为8。
- ▶● 其余图案为【EARTH】,角度为45°,填充比例为12。

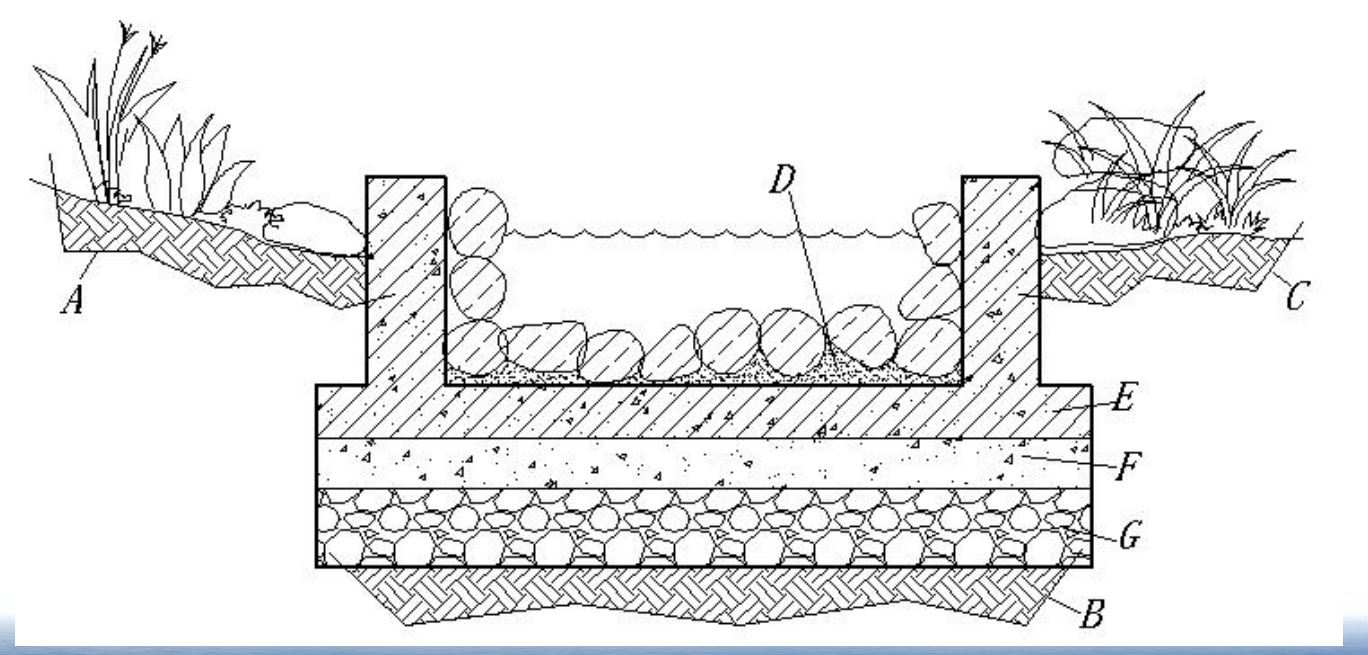

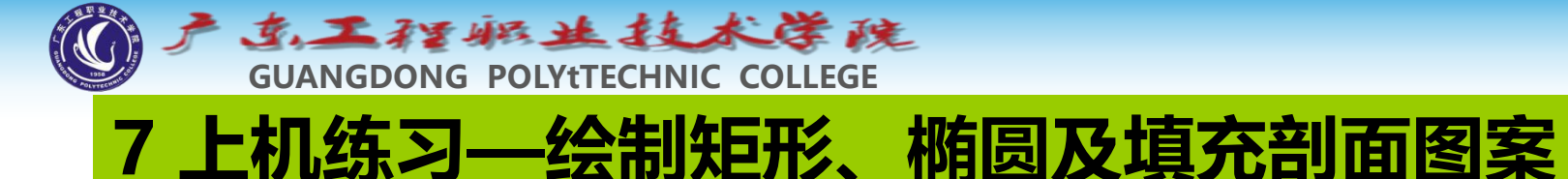

◆ 创建图层,设置粗实线宽度为0.7,细实线及点画线宽度为默认值。 设置绘图区域大小为6 000 × 6 000。用RECTANG、POLYGON及 ELLIPSE等命令绘图,如图4-29所示。

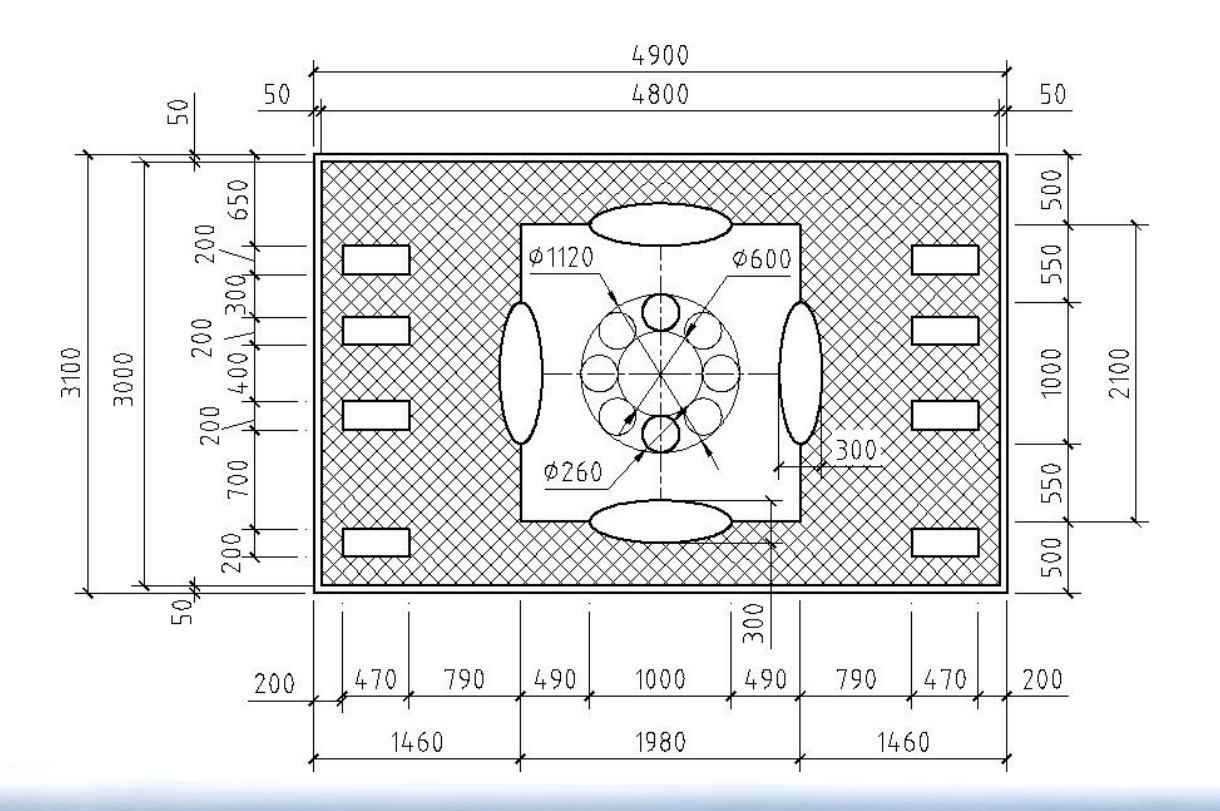

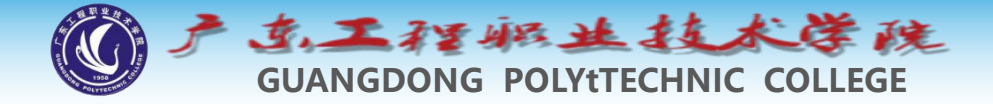

◆主要作图步骤如图4-30所示。

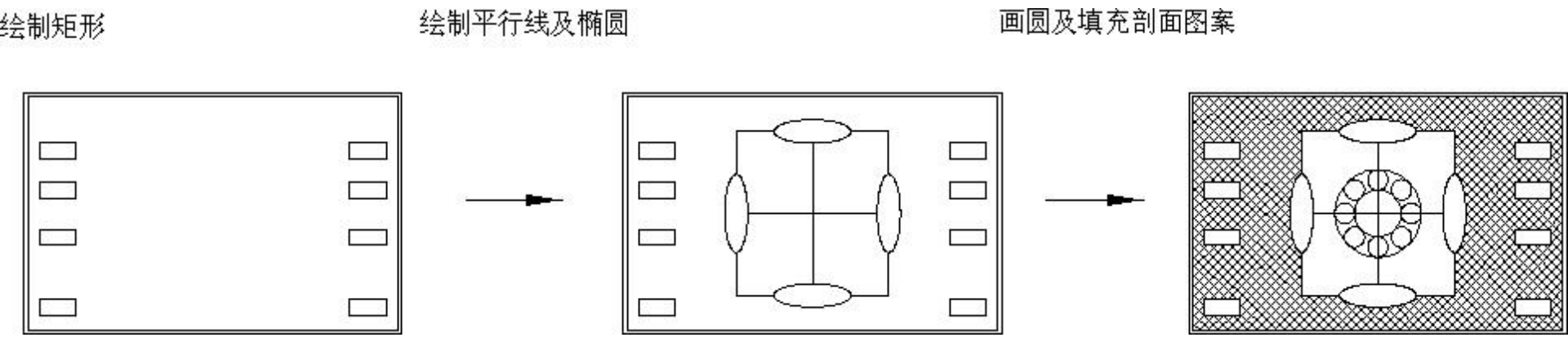